## **English Placement Test Instructions**

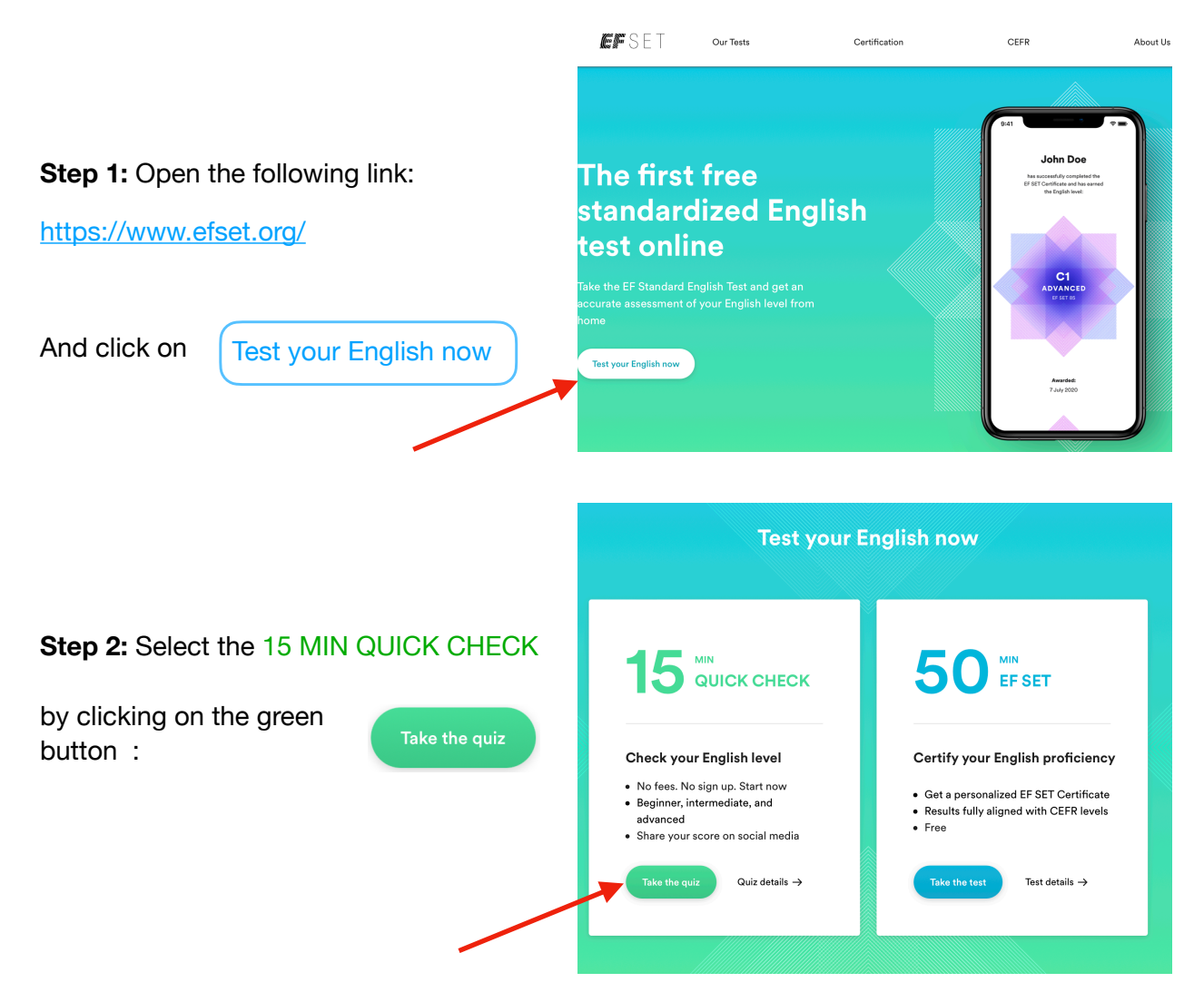

**EF**SET

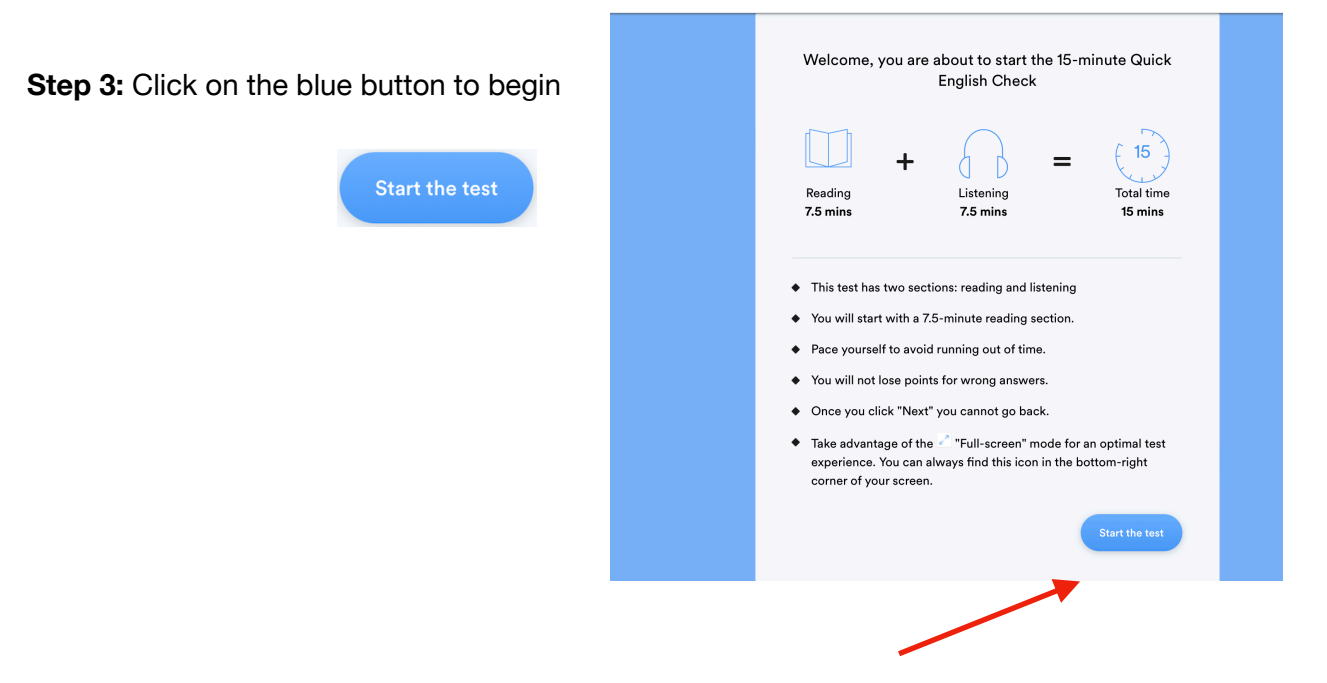

**Step 4:** When you finish your test, you will need to fill in the form to view your results.

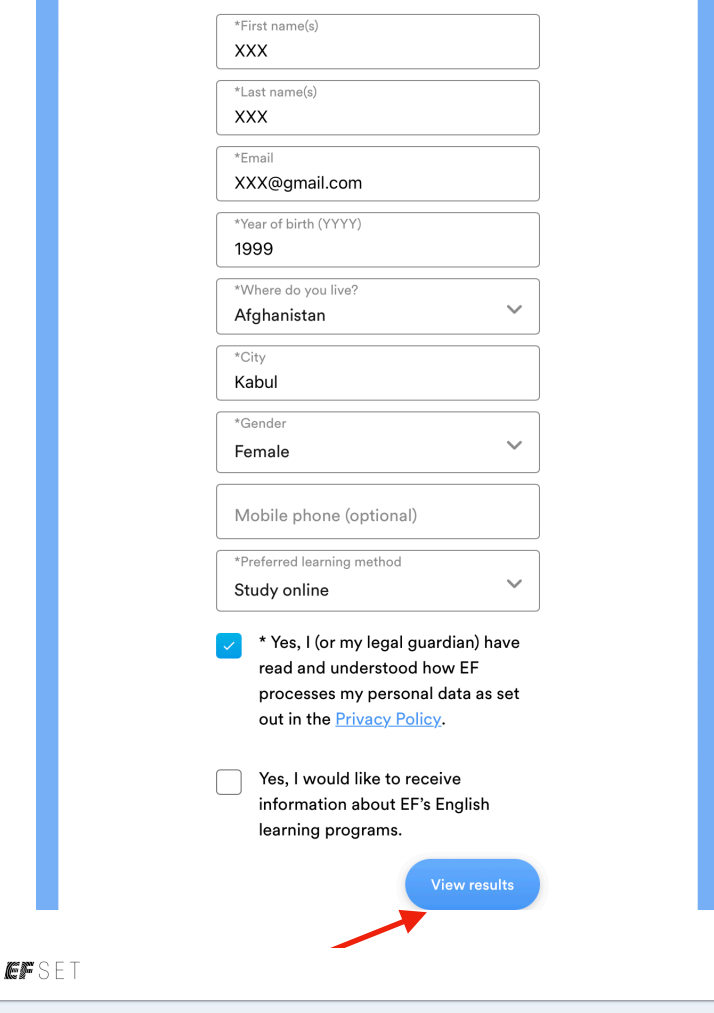

**Step 5:** This is the most important part. Once you have your results, take a screenshot or a picture. You will need this screenshot of your test results to send it with your application form.

with your application form.

**Step 6:** Upload the photo at the end of your application form and click on "Send Application" to submit your application.

|                     | Your score explained                                                                                                    |
|---------------------|----------------------------------------------------------------------------------------------------|
| Beginner            | Your score indicates that your level is in the range of A1 BEGINNER to A2<br>ELEMENTARY, according to the guidelines set by the Common European<br>Framework of Reference (CEFR). |
| 36%                 | You are on your way to comprehending written and spoken vocabulary and sentences on topics from your daily life.                                                                  |
|                     | 20x<br>Beginner<br>Beginner                                                                                                    |
| ered by EF SET      | 52x<br>Beginner Conversations relevant to<br>bigh-frequency expressions.                                                                                                    |
|                     | Oviek Charle coore table                                                                                                    |
| IBOUT US ENGLISH CO | OURSES PATH FORWARD CONVERSATION PARTNERS <b>APPLY</b> JOIN I<br>ty did you attend your university?*                                                                              |
| BOUT US ENGLISH CO  | OURSES PATH FORWARD CONVERSATION PARTNERS <b>APPLY</b> JOIN 0<br>ty did you attend your university?*                                                                              |
| ABOUT US ENGLISH CO | OURSES PATH FORWARD CONVERSATION PARTNERS <b>APPLY</b> JOIN I<br>ty did you attend your university?*<br>                                                                          |